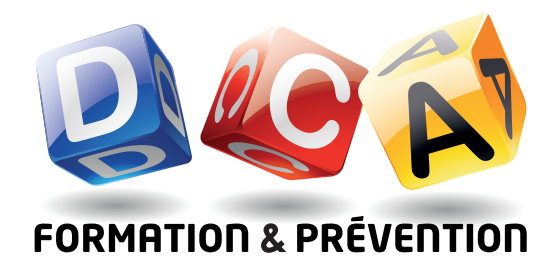

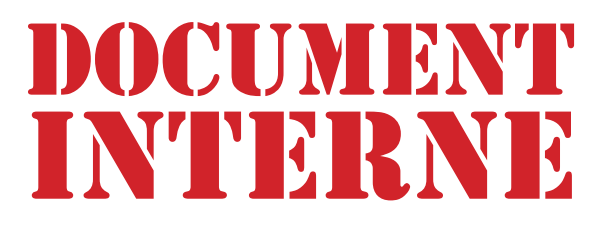

# PROCÉDURES DE GESTION DU CONTENU DU SITE INTERNET

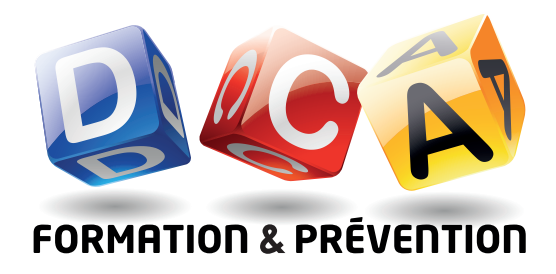

### SOMMAIRE

| 1. | Back-office<br>1.1. Connexion au back-office                                                                                                    | <b>3</b>                         |
|----|----------------------------------------------------------------------------------------------------|----------------------------------|
| 2. | <ul> <li>Gestion des catégories</li> <li>2.1. Connexion à la gestion des catégories</li> <li>2.2. Modifier l'ordre d'apparition des catégories</li> <li>2.3. Ajouter une catégorie</li> <li>2.4. Renommer une catégorie</li> <li>2.5. Retirer une formation d'une catégorie</li> <li>2.6. Modifier l'ordre d'apparition des formations d'une catégorie</li> </ul> | 4<br>5<br>6<br>7<br>8<br>9       |
| 3. | <ul> <li>Gestion des formations</li> <li>3.1. Accès à la gestion des formations</li> <li>3.2. Ajouter une formation</li> <li>3.3. Modifier le titre d'une Formation</li> <li>3.4. Insérer Modifier le contenu d'une section de formation</li> <li>3.5. Modifier l'intervenant associé à une formation</li> </ul>                                                  | 10<br>10<br>11<br>12<br>13<br>14 |
| 4. | Gestion des Intervenants<br>4.1. Accès à la gestion des Intervenants<br>4.2. Ajout d'un Intervenant<br>4.3. Modification d'un Intervenant                                                                                                    | 15<br>15<br>16<br>17             |

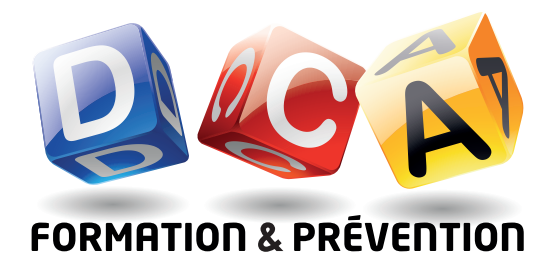

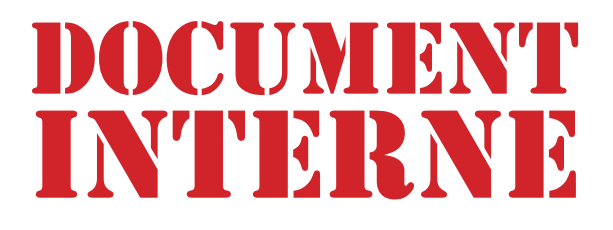

## 1. BACK-OFFICE

## 1.1. CONNEXION AU BACK-OFFICE

#### 1.1.1 Se rendre à cette adresse :

http://www.dcaformation.com/dca/backoffice

La connexion est sécurisée, le serveur demande authentification utiliser cet identifiant : dcaRedacteur et ce mot de passe : ------

| Authentification requise X |                                                                                                    |  |
|----------------------------|----------------------------------------------------------------------------------------------------|--|
| ?                          | Le site http://www.dcaformation.com demande un nom d'utilisateur et un mot de passe. Le site indique : « backoffice » |  |
| Utilisateur :              | dcaRedacteur                                                                                                    |  |
| Mot de passe :             | •••••                                                                                                    |  |
|                            | OK Annuler                                                                                                    |  |

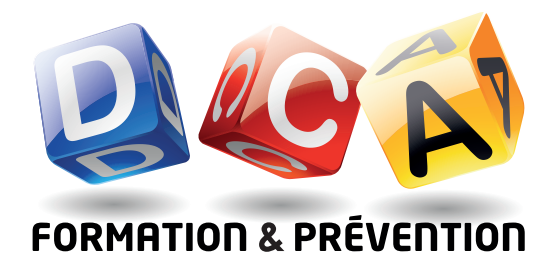

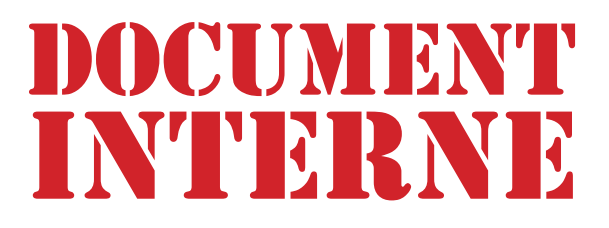

## 2. GESTION DES CATÉGORIES

## 2.1. CONNEXION À LA GESTION DES CATÉGORIES

#### 2.1.1. Cliquer sur «Gérer les catégories» La liste de toutes les catégories s'affiche.

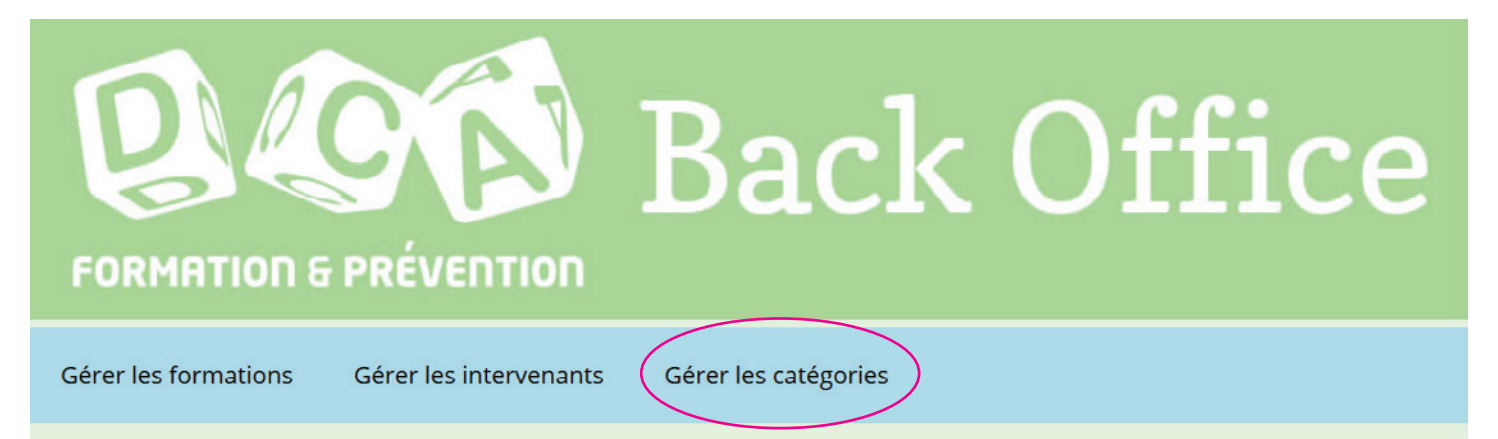

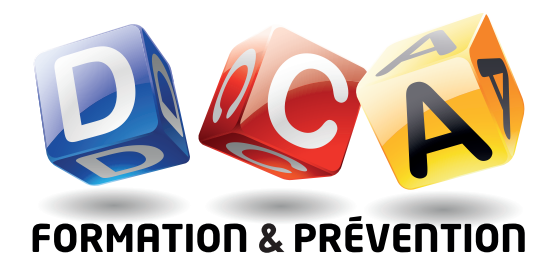

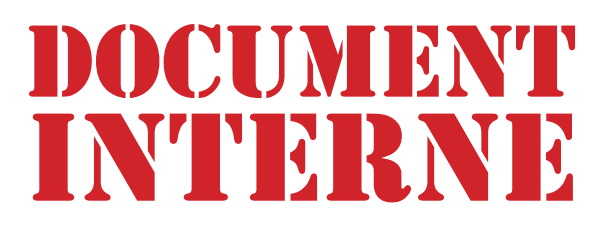

# 2.2. MODIFIER L'ORDRE D'APPARITION DES CATÉGORIES

1.2.1 En face du nom de chaque catégorie un numéro est affiché.C'est son identifiant hiérarchique (hld).Plus ce hld est faible plus la catégorie sera mise en avant dans le front-end.

### Gestion des catégories

Cliquer sur les flèches pour modifier l'ordre des catégories Cliquer sur la catégorie pour modifier l'ordre des formations.

|   | Ajoute   | r une catégorie     |
|---|----------|---------------------|
|   |          |                     |
| ( | 1)↓      | Titre professionnel |
|   |          | Médiation           |
|   | 3 ↑<br>↓ | Communication       |
|   | 4 ↑      | Management          |

1.2.2 Pour modifier l'ordre d'apparition d'une catégorie, cliquer sur les flèches positionnées entre le hId et le titre de la catégorie.

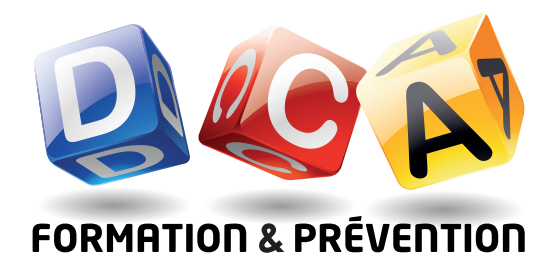

## 2.3. AJOUTER UNE CATÉGORIE

#### 1.1 Cliquer sur le bouton «Ajouter une catégorie»

| Gestion des catégories                                                                                                    |
|----------------------------------------------------------------------------------------------------|
| Cliquer sur les flèches pour modifier l'ordre des catégories<br>Cliquer sur la catégorie pour modifier l'ordre des formations. |
| Ajouter une catégorie                                                                                                    |
| 1  ↓ Titre professionnel                                                                                                    |

1.2 Saisir le nom de la catégorie

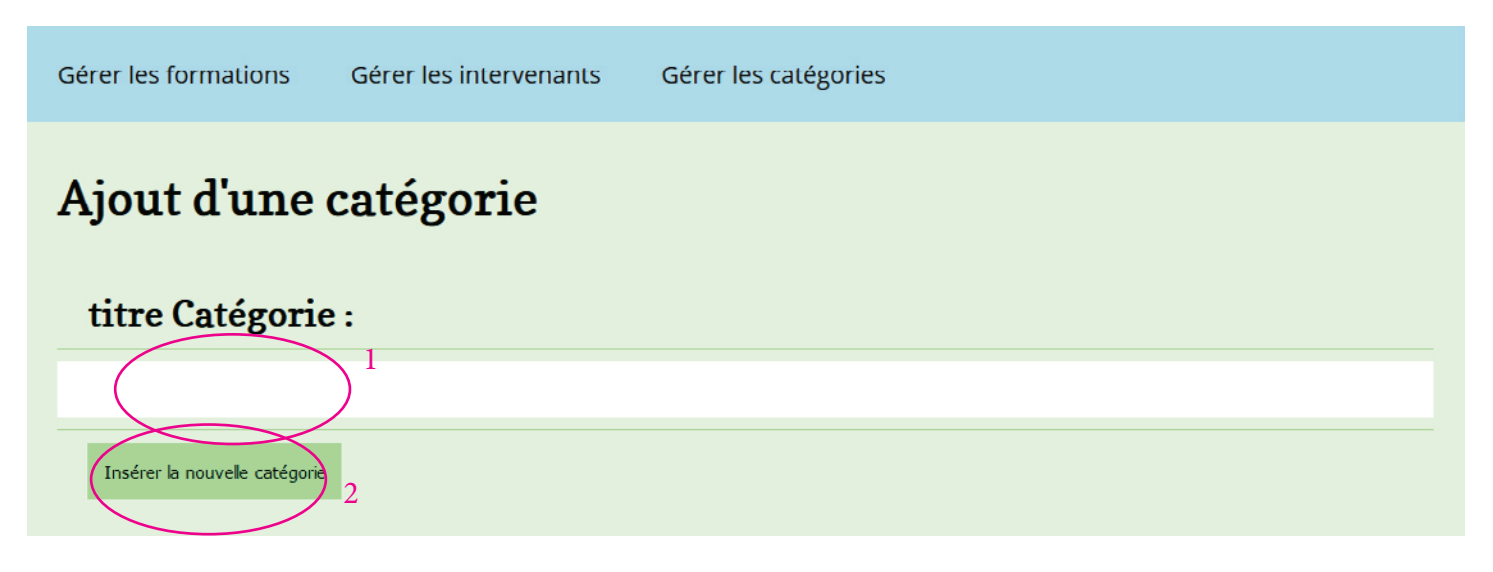

1.3 Cliquer sur «Insérer la nouvelle catégorie»

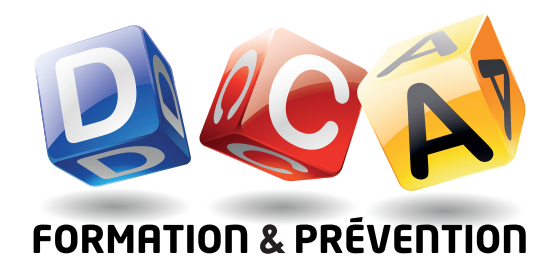

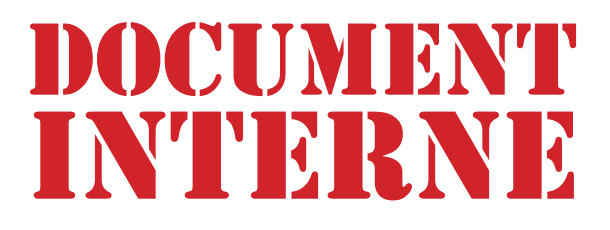

## 2.4. RENOMMER UNE CATÉGORIE

#### 1.1 Cliquer sur le titre d'une catégorie

| Gestion des catégories                                                                                                    |  |
|----------------------------------------------------------------------------------------------------|--|
| Cliquer sur les flèches pour modifier l'ordre des catégories<br>Cliquer sur la catégorie pour modifier l'ordre des formations. |  |
| Ajouter une catégorie<br>1 ↓ Titre professionnel<br>2 ↑ Médiation                                                              |  |

1.2 Saisir le nouveau nom de la catégorie dans le champs vide

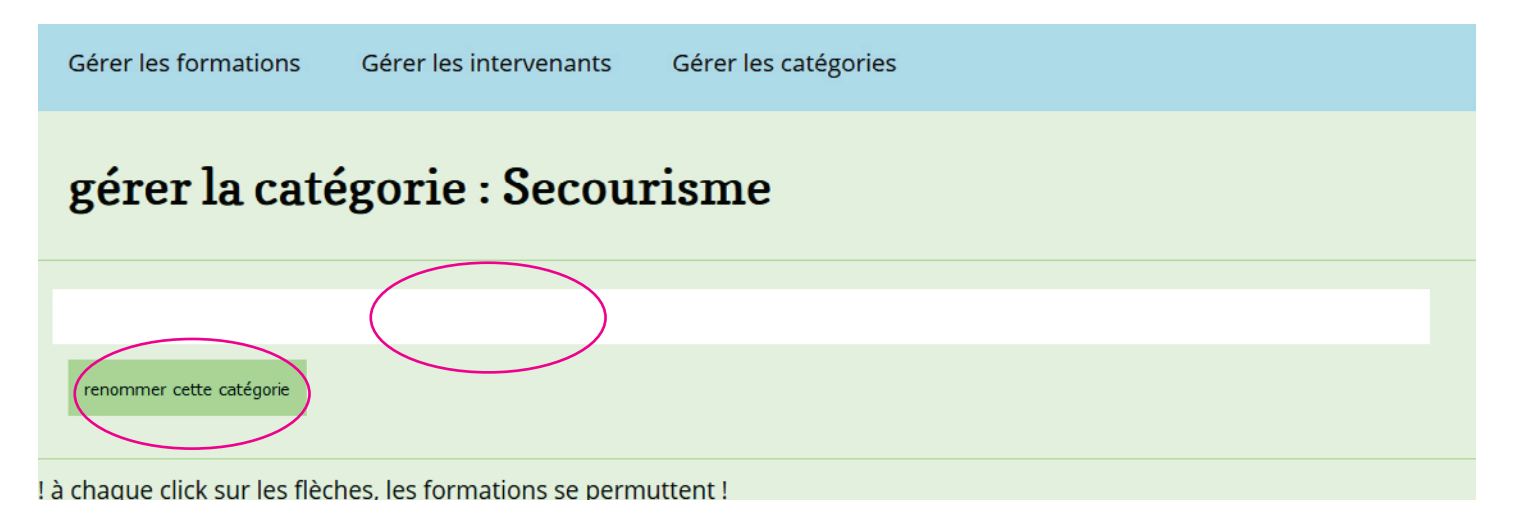

1.3 Cliquer sur le bouton «renommer cette catégorie».

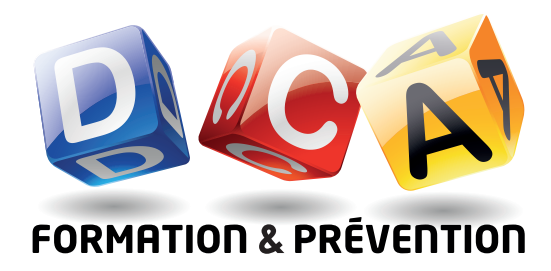

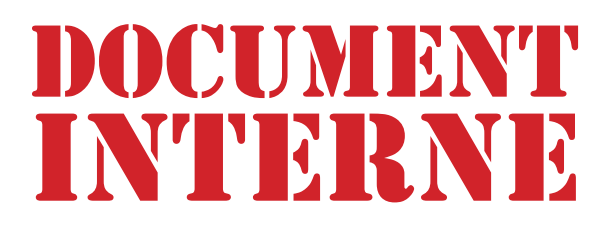

### 2.5. RETIRER UNE FORMATION D'UNE CATÉGORIE

#### 2.5.1 Cliquer sur le titre d'une catégorie

| Gestion des catégories                                                                                                    |  |
|----------------------------------------------------------------------------------------------------|--|
| Cliquer sur les flèches pour modifier l'ordre des catégories<br>Cliquer sur la catégorie pour modifier l'ordre des formations. |  |
| Ajouter une catégorie 1  ↓ Titre professionnel 2  ↓ Médiation                                                                  |  |

2.5.2 Cliquer sur la croix sur fond rouge en face de la catégorie à supprimer.

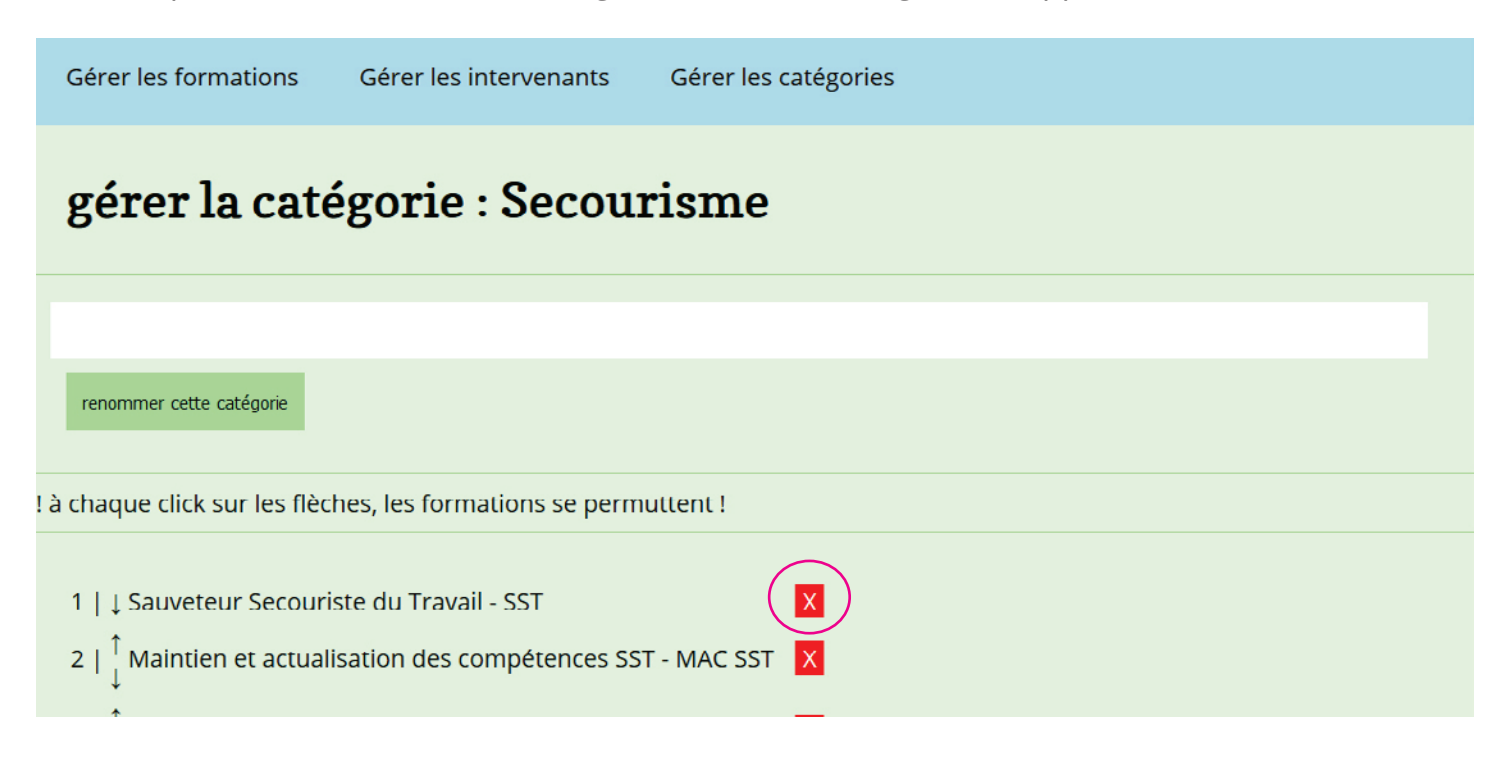

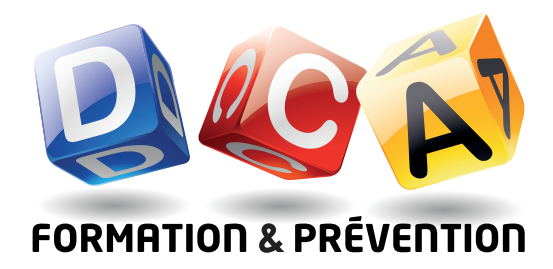

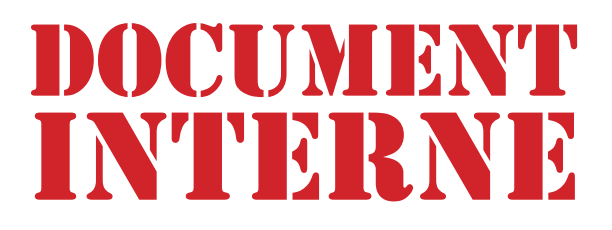

### 2.6. MODIFIER L'ORDRE D'APPARITION DES FORMATIONS D'UNE CATÉGORIE

#### 2.6.1 Cliquer sur le titre d'une catégorie

| Gestion des catégories                                                                                                    |  |
|----------------------------------------------------------------------------------------------------|--|
| Cliquer sur les flèches pour modifier l'ordre des catégories<br>Cliquer sur la catégorie pour modifier l'ordre des formations. |  |
| Ajouter une catégorie<br>1 ↓ Titre professionnel<br>2 ↑ Médiation                                                              |  |

2.6.2 En face du nom de chaque formation un numéro est affiché.C'est son identifiant hiérarchique (hld).Plus ce hld est faible plus la formation sera mise en avant dans le front-end.

| ! à chaque click sur les flèches, les formations se permuttent !                           |   |  |  |
|--------------------------------------------------------------------------------------------|---|--|--|
| 1   Sauveteur Secouriste du Travail - SST                                                  | X |  |  |
| 2   Maintien et actualisation des competences SST - MAC SST                                |   |  |  |
| 3   $\downarrow^{\uparrow}_{\downarrow}$ Prévention et secours civiques de niveau 1 - PSC1 | × |  |  |
| 4   $\downarrow^{\uparrow}_{\downarrow}$ Gestes d'urgence jeunes enfants                   | X |  |  |
| 5   ↑ Défibrillateur Automatisé Externe - DAE                                              | × |  |  |

2.6.3 Pour modifier l'ordre d'apparition d'une formation, cliquer sur les flèches positionnées entre le hId et le titre de la catégorie.

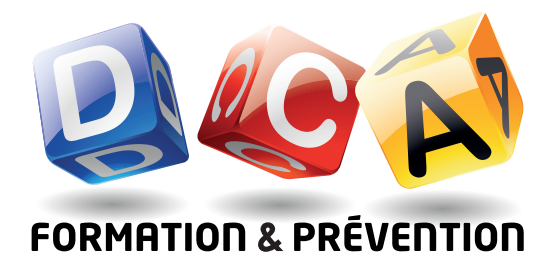

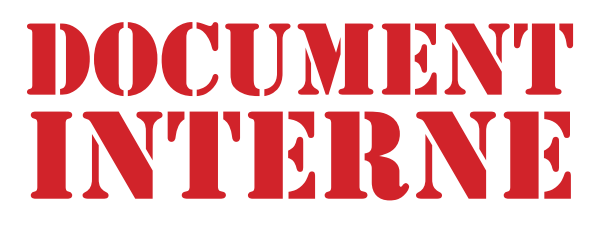

## 3. GESTION DES FORMATIONS

## 3.1. ACCÈS À LA GESTION DES FORMATIONS

#### 3.1.1 Cliquer «Gérer les catégories»

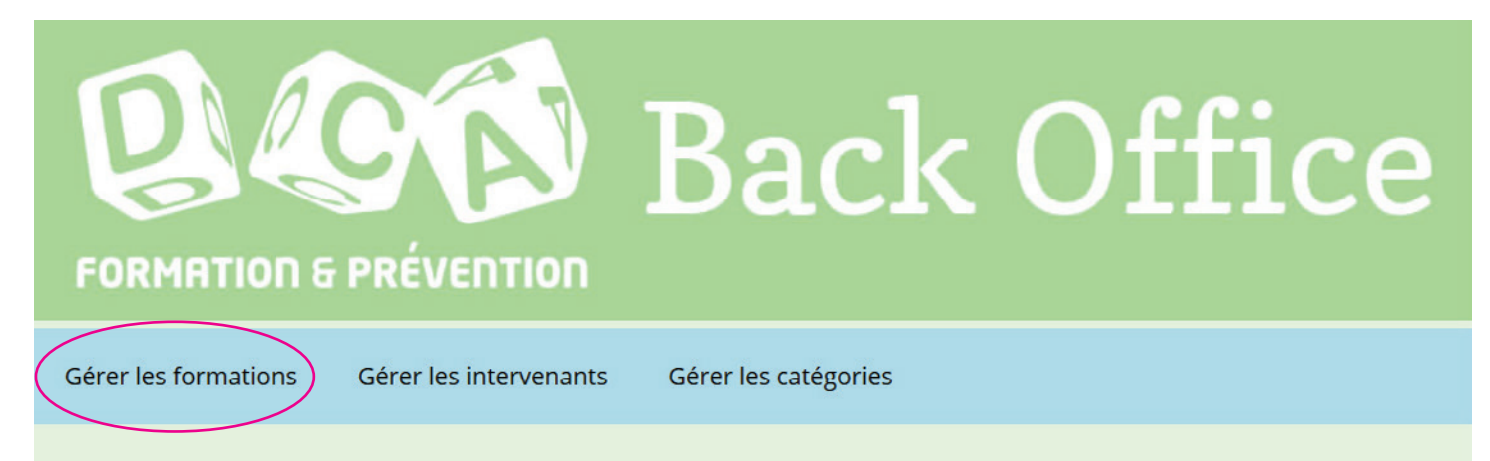

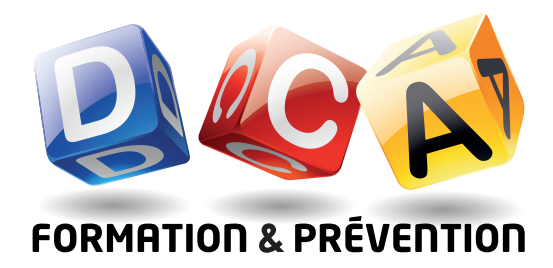

## 3.2. AJOUTER UNE FORMATION

#### 3.2.1 Cliquer «ajouter une formation»

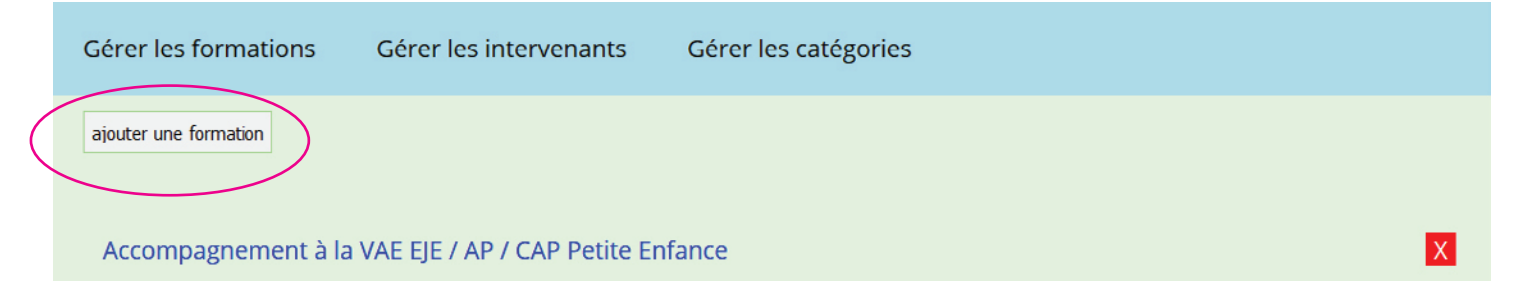

- 3.2.2 Saisir le titre de la formation. Capture écran 1
- 3.2.3 Sélectionner l'intervenant.Capture écran 2Si l'intervenant n'est pas dans la liste, se reporter à l'ajout d'un intervenant.
- 3.2.4 Sélectionner la catégorie.Capture écran 3Si la catégorie n'est pas dans la liste, se reporter à l'ajout d'une catégorie.
- 3.2.5 Cliquer «Insérer la nouvelle formation». Capture écran 4.

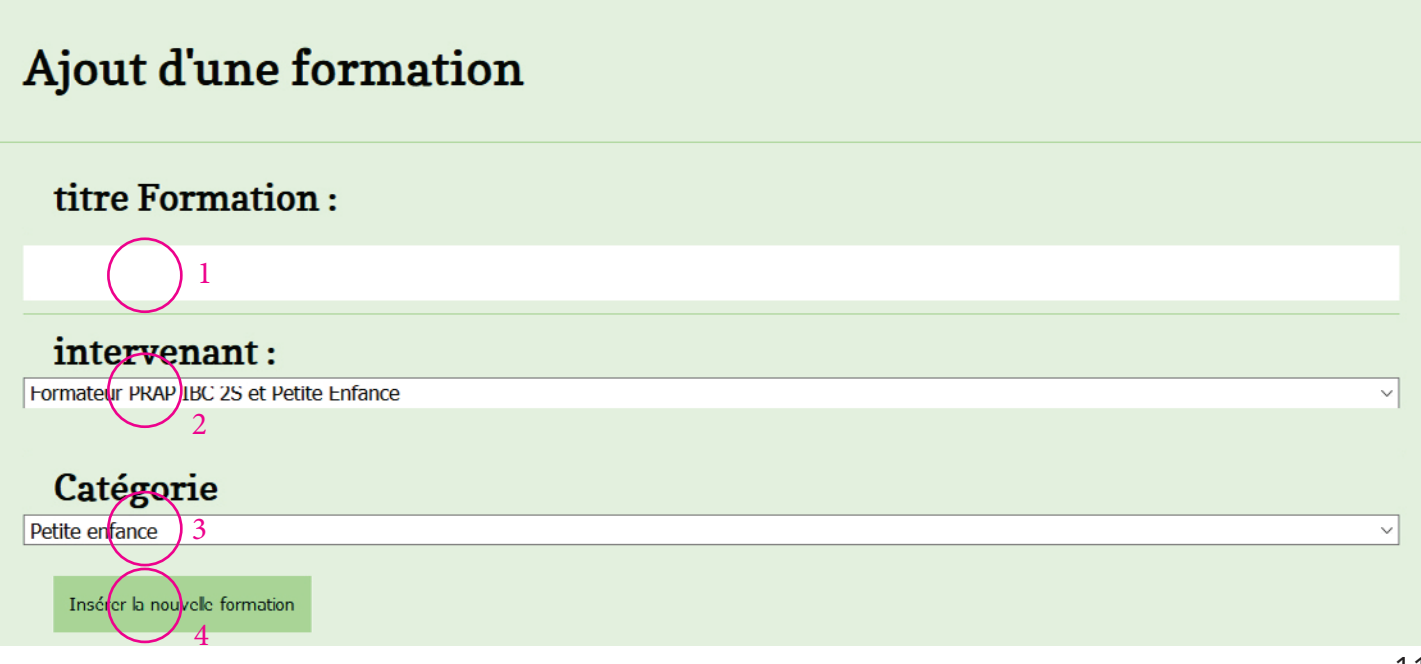

PROCÉDURES DE GESTION DU CONTENU DU SITE INTERNET

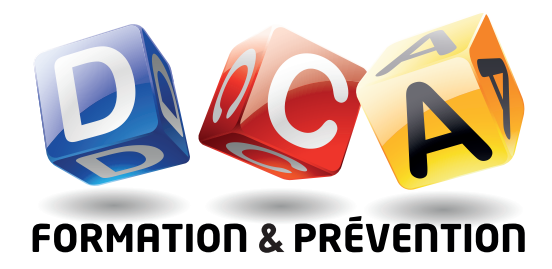

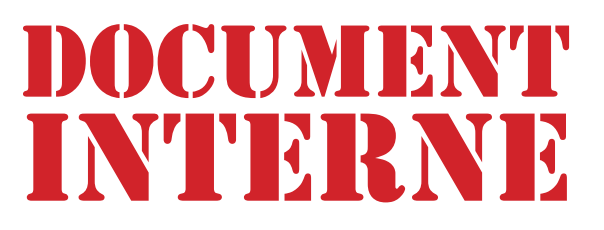

## 3.3. MODIFIER LE TITRE D'UNE FORMATION

3.3.1 Dans l'espace de gestion des formations, cliquer sur le titre de la formation de la formation

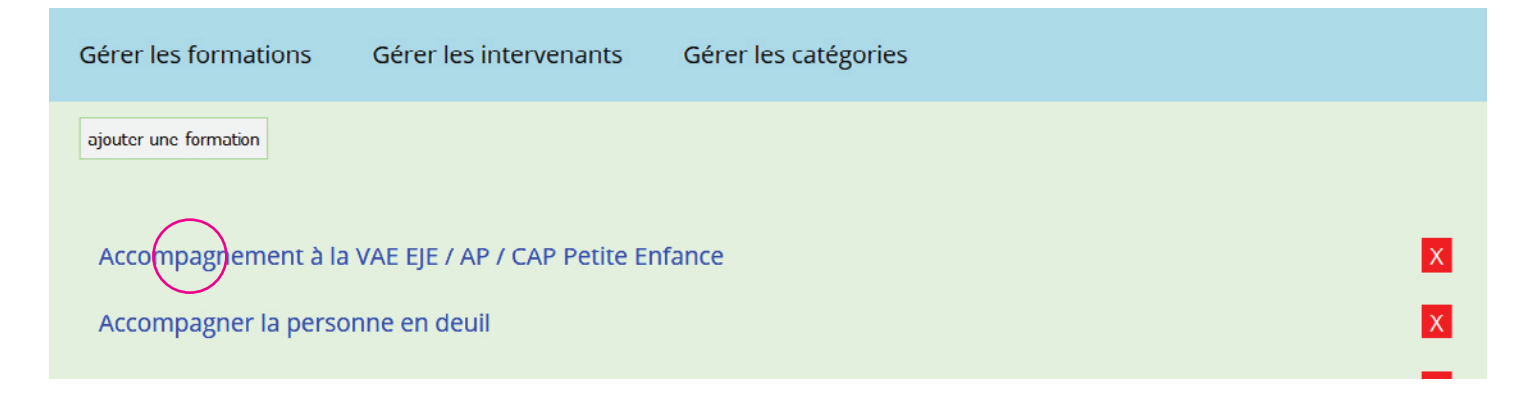

- 3.3.2 Dans l'espace de gestion des formations, cliquer sur le titre de la formation de la formation
- 3.3.3 Saisir les modifications dans le champs éditable «titre formation»
- 3.3.4 Cliquer «Appliquer la modification» l'URI est généré automatiquement.

| Gérer les formations Gérer les intervenants              | Gérer les catégories      |
|----------------------------------------------------------|---------------------------|
| titre Formation :                                        |                           |
| Accompagnement à la VAE EIE / AP / CAP Petite En         | fance                     |
| text HTMI                                                | Appliquer la modification |
| uri:                                                     |                           |
| accompagnement-a-la-vae-eje-ap-cap-petite-enfar          | nce                       |
| visualiser cette formation dans la catégorie : Petite er | nfance                    |

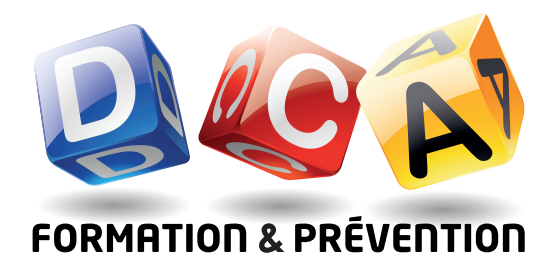

### 3.4. INSÉRER MODIFIER LE CONTENU D'UNE SECTION DE FORMATION

- 3.4.1 Dans l'espace de gestion des formations, cliquer sur le titre de la formation de la formation
- 3.4.2 Dans la section appropriée saisir le texte.
- 3.4.3 Fonctionnalités de mise en forme :

1:colorise le texte sélectionné en bleu 2:graisse/affine le texte sélectionné 3:incline le texte sélectionné 4:formate/dé-formate le texte sélectionné en liste 5:formate le texte sélectionné en sous-liste 6:dé-formate le texte sélectionné en sous-liste

| objectifs :                                                                                                    |              |
|----------------------------------------------------------------------------------------------------|--------------|
| texte hors liste en noir<br>texte hors liste en bleu 1<br>texte hors liste en noir et en gras 2<br>texte hors liste en italique 3<br>• texte en liste niveau 1 4<br>• texte en liste niveau 2 5<br>• texte en liste niveau 2 5<br>• texte en liste niveau 1 |              |
| text HTML Gras Italique Bleu Noir Liste Liste imbriquée Liste imbriquée Appliquer la 2 3 1 7 4 5 6                                                                                                    | modification |

3.4.4 Pour valider la modication cliquer «Appliquer la modification» sinon elle est perdue.

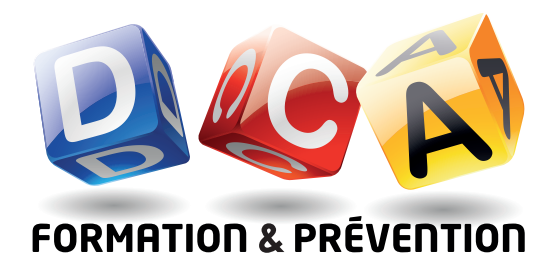

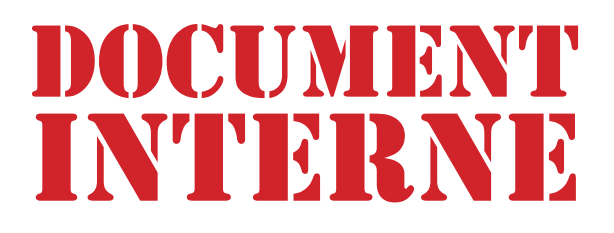

### 3.5. MODIFIER L'INTERVENANT ASSOCIÉ À UNE FORMATION

- 3.5.1 Dans l'espace de gestion des formations, cliquer sur le titre de la formation de la formation
- 3.5.2 Atteindre la section «intervenat(e)»

intervant(e): Conciliateur de justice près la cour d'appel de Nîmes. Maîtrise universitaire LEA mention « Affaires et Commerce ». Cadre d'entreprise. Maître praticieni 🗠 Appliquer la modification

- 3.5.3 Sélectionné l'intervenant désiré dans la liste déroulante. Si l'intervenant n'est pas présent, se rendre à la section «Ajouter un intervenant»
- 3.5.4 Cliquer sur «Appliquer la modification».

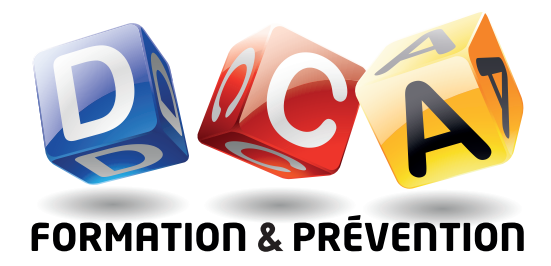

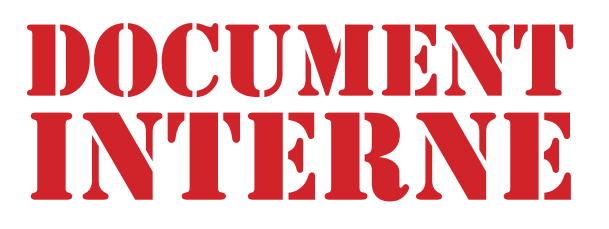

## 4. GESTION DES INTERVENANTS

## 4.1. ACCÈS À LA GESTION DES INTERVENANTS

4.1.1 Après l'identification dans le back-office. Cliquer sur Gérer les intervenants.

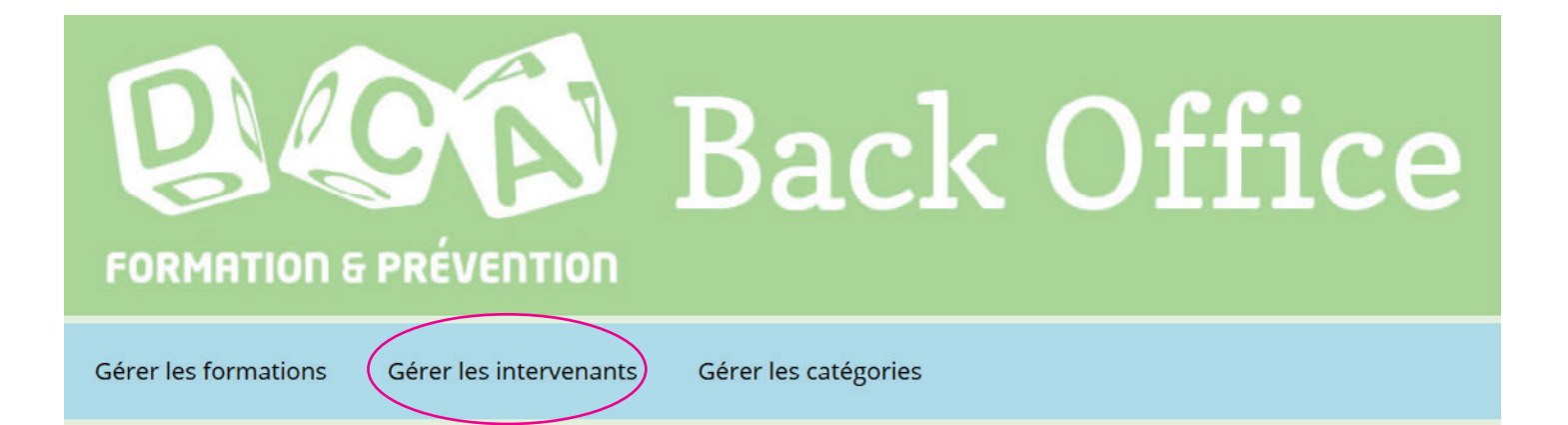

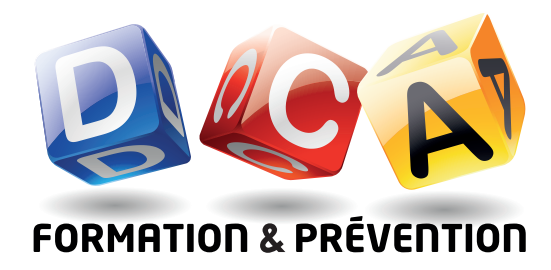

## 4.2. AJOUT D'UN INTERVENANT

4.2.1 Dans la gestion des intervenants , cliquer sur «Ajouter un intervenant».

| Ajouter un intervenant                                                                                                    |        |
|----------------------------------------------------------------------------------------------------|--------|
| Formateur électricien, labellisé en habilitation électrique et en photovoltaïque, possédant une expérience de<br>dans le domaine de la formation professionnelle. Formateur référent du label Qualit'EnP. Titulaire d'un diplô | 10 ans |

4.2.2 Dans la nouvelle vue, saisir la description de l'intervenant. Les options de mise en forme sont disponibles.

| Ajout d'un intervenant                                  |  |
|---------------------------------------------------------|--|
| Description intervenant :                               |  |
|                                                         |  |
| text HTML Gras Italique Liste Inbriquée Liste imbriquée |  |
| Insérer l'intervenant                                   |  |

4.2.3 Valider l'ajout d'intervenant en cliquant «Insérer l'intervenant».

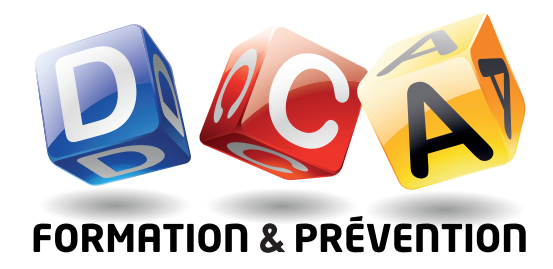

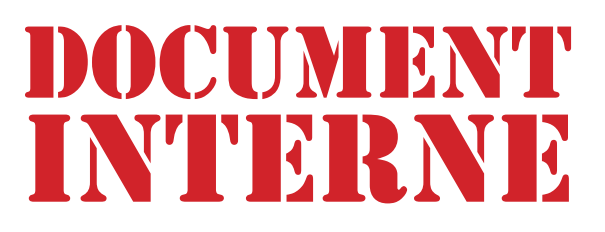

## 4.3. MODIFICATION D'UN INTERVENANT

4.3.1 Dans la gestion des intervenants , cliquer sur un intervenant

| Gérer les formations Gérer les intervenants Gérer les catégories                                                                                                    |                        |
|----------------------------------------------------------------------------------------------------|------------------------|
| Ajouter un intervenant                                                                                                    |                        |
| Formateur électricien, labellisé en habilitation électrique et en photovoltaïque, possédant une expérience<br>dans le domaine de la formation professionnelle. Formateur référent du label Qualit'EnR. Titulaire d'un d<br>universitaire d'expertise judiciaire. | e de 10 ans<br>liplôme |
| Formatrice en communication, techniques de vente. Maîtrise universitaire LEA mention « Affaires et Comm<br>Cadre d'entreprise. Maître praticienne PNL. Conciliatrice de justice près la cour d'appel de Nîmes                                                    | nerce ».               |
| • Conciliateur de justice près la cour d'appel de Nîmes. Maîtrise universitaire LEA mention « Affaires et ». Cadre d'entreprise. Maître praticienne PNL.                                                                                                    | Commerce               |
| 4.3.2 Dans le champs de saisie, procéder aux modifications.<br>Les options de mise en forme sont disponibles.                                                                                                    |                        |
| Gérer les formations Gérer les intervenants Gérer les catégories                                                                                                    |                        |
| Intervenant 25 :                                                                                                    |                        |
| Formatrice en communication, techniques de vente. Maîtrise universitaire LEA mention « Affaires et Com<br>Cadre d'entreprise. Maître praticienne PNL. Conciliatrice de justice près la cour d'appel de Nîmes                                                     | merce ».               |
| text HTML Gras Italique Liste Liste imbriquée Liste imbriquée Appliqu                                                                                                    | er la modification     |

4.3.3 Valider l'ajout d'intervenant en cliquant «Appliquer la modification».

Appliquer la modification